# Panduan Kuliah Daring menggunakan Google Hangout Meet untuk Mahasiswa Universitas Sumatera Selatan

### Author : Alamsyah Rasyid

### Versi: 1.0

Ringkasan : panduan ini menjelaskan mengenai; format dan bentuk materi perkuliahan daring, cara mengupload file, bergabung dalam sesi dan mengirimkan file / tugas ke sesi kuliah.

Sesi kuliah via google hangout meet ini mendukung tatap muka, menyimpan sesi kuliah ke google drive dan bisa di ikuti oleh banyak mahasiswa dalam satu waktu cukup dari tempat masing-masing (rumah).

Revisi : -

### Sarana dan prasarana yang di perlukan

- + Paket data / koneksi internet
- + Laptop / HP android
- + Akun email user@students.uss.ac.id (mahasiswa)
- + Akun whatsapp / telegram

### Format dan bentuk materi kuliah

Format yang di dukung adalah format standar; doc, docx, word, wordx, ppt dan pptx.

Bentuk materi kuliah bisa berupa narasi, handout presentasi, link video dan sebagainya yang mendukung pemahaman mahasiswa tentang mata kuliah yang di ajarkan oleh Dosen.

### Cara mengupload File (materi atau tugas)

- 1. Hidupkan laptop dan buka web browser
- 2. Buka alamat drive.uss.ac.id atau drive.google.com
- 3. Login menggunakan informasi akun email uss yang di miliki
- 4. Klik tombol + Baru

| C BB VPN Arive.google.com/drive/u/2/my-drive AliExpress B Booking.com Agoda.com |                                                                                                    |
|---------------------------------------------------------------------------------|----------------------------------------------------------------------------------------------------|
| 🛆 Drive                                                                         | Q Telusuri Drive                                                                                                    |
| - Baru                                                                          | Drive Saya 👻                                                                                                    |
| Prioritas                                                                       | Akses Cepat                                                                                                    |
| Drive Saya                                                                      | For their field for its Progenition Cooper Regist Notes and Disco<br>second by the second second |
| Drive bersama                                                                   |                                                                                                    |
| • 🔲 Komputer                                                                    | W Panduan Google Hangout                                                                                                    |
| Dibagikan kepada saya                                                           | Anda mengeditnya hari ini                                                                                                    |

5. Pilih Upload File

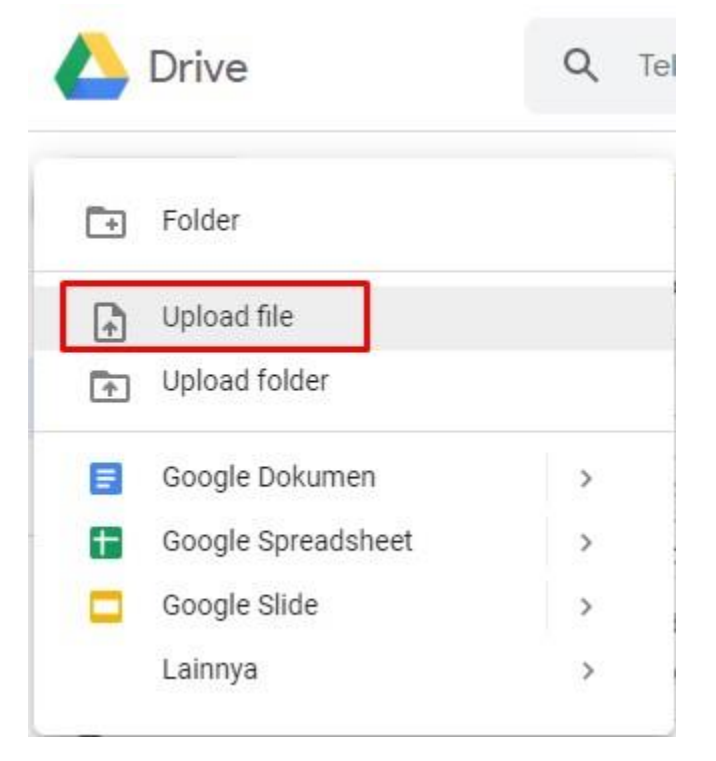

6. Cari file materi kuliah yang sudah di buat sebelumnya dan upload.

### Membagikan alamat file / tugas

- 1. Buka kembali drive.uss.ac.id atau drive.google.com
- 2. Cari file materi kuliah yang sudah di upoad tadi dan klik kanan, pilih "Dapatkan link yang bisa dibagikan"

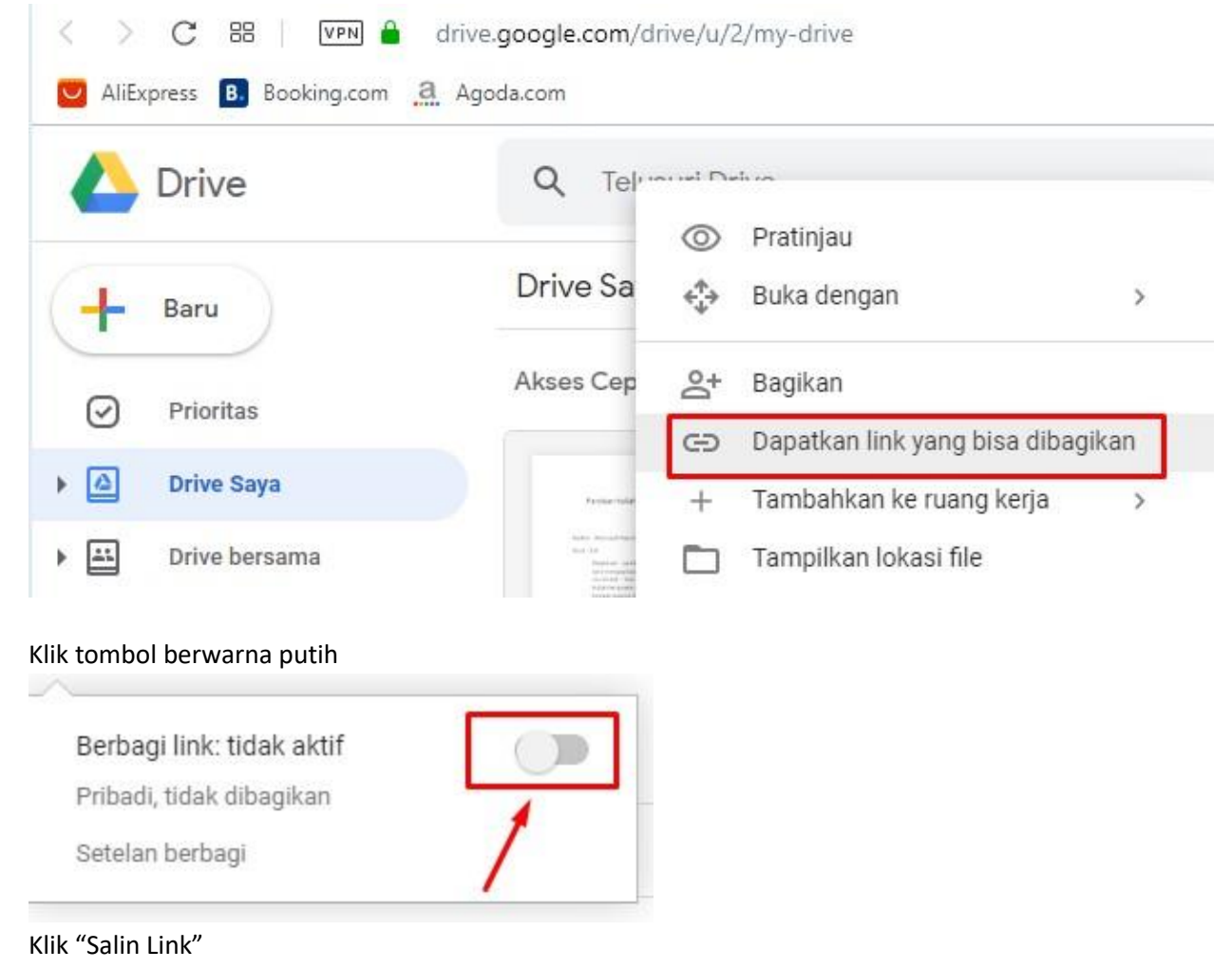

### Bagikan dengan orang lain

Dapatkan link yang bisa dibagikan 😅

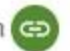

Berbagi link: aktif Pelajari lebih lanjut

Siapa saja di Universit... yang memiliki link dapat meli... 
Salin link
https://drive.google.com/file/d/14K9DfmmW4FxV1\_ricjb7b-eLrRL1\_hi/view?usp=sł

Orang

Masukkan nama atau alamat email...

Pengakses lihat-saja bisa melihat komentar dan saran. Pelajari lebih lanjut

Selesai

Lanjutan

Tekan tombol "Selesai"

Hasil dari kegiatan tadi berupa link yang bisa di bagikan ke mahasiswa, ex :

https://drive.google.com/open?id=1ItISnxbKQ3sZI3jhVHouyvqSK7bDcc6V

Ps : link ini bisa di catat dan di taruh di notepad , paste ke grup wa atau di bagikan dalam sesi chat hangout meet.

### Bergabung dalam Sesi Kuliah

### Jika Mahasiswa menggunakan laptop

- 1. Buka halaman whatsapp web di <a href="https://web.whatsapp.com/">https://web.whatsapp.com/</a>
- 2. Klik link yang di kirim oleh Dosen
- 3. Selanjutnya akan muncul halaman login
- 4. Login dengan akun email mahasiswa username@students.uss.ac.id
- 5. Klik gabung

### Jika Mahasiswa menggunakan HP

1. Klik link sesi kuliah yang dibagikan oleh Dosen

- 2. Jika belum terinstall aplikasi Google Hangout Meet maka silahkan install aplikasi tersebut lebih dulu
- 3. Jika sudah terinstall maka sesi kuliah sudah bisa di ikuti

### Contoh sesi kuliah

Contoh sesi kuliah yang dilakukan oleh salah satu Dosen USS

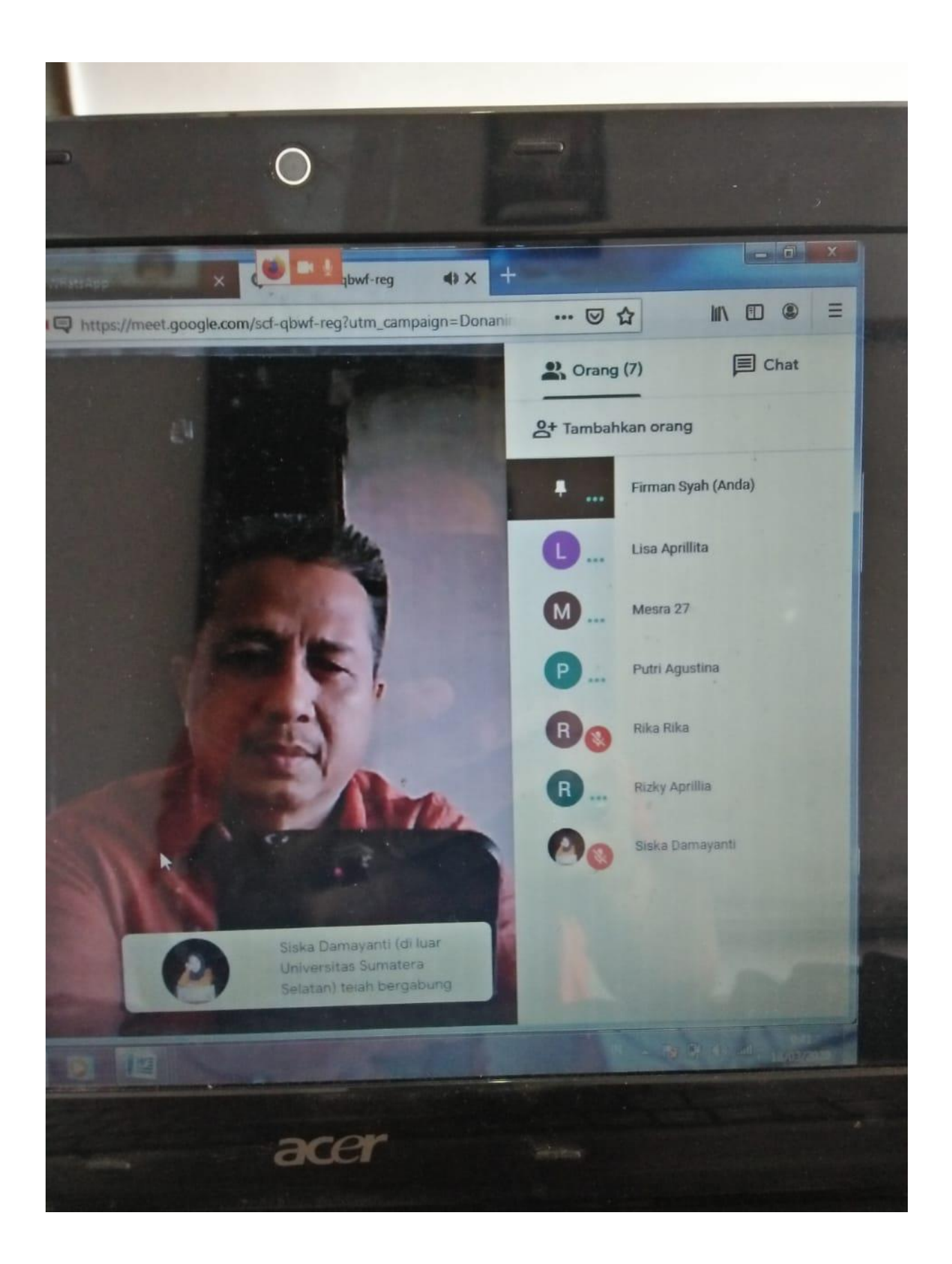

## Cara Mengirimkan materi / file ke Dosen

- 1. Klik tab chat yang ada di pojok kanan atas
- 2. Paste alamat file google drive yang sudah di upload tadi di bagian pesan dan kirim